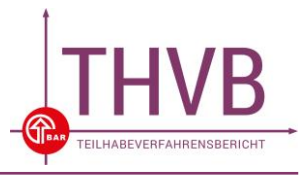

| Schritt | Checkliste zur Datenmeldung                                                                                                    | Erledigt |
|---------|----------------------------------------------------------------------------------------------------|----------|
| 1       | Die Zugangsdaten zum geschützten Bereich sind bekannt (Träger-ID und<br>Passwort).<br>Die Träger-ID und das Passwort dienen als Zugangsdaten, um sich im<br><u>geschützten Bereich</u> auf der BAR-Website anmelden zu können. Dort kann<br>der Meldedatensatz hochgeladen und Benutzerdaten geändert werden.<br>Falls die Zugangsdaten nicht bekannt sind, können sie bei der BAR erfragt<br>werden. Die Benutzerdaten sollten durch den Träger stets aktualisiert |          |
| 0       | werden oder Änderungen der BAR mitgeteilt werden.                                                                                                    |          |
| 2       | Der Meidezeitraum für das aktuelle Berichtsjahr ist bekannt.                                                                                                    | _        |
|         | Der Meldezeitraum beginnt jedes Jahr spätestens am 1. April und endet am<br>30. April. Hinweise zum aktuellen Meldezeitraum finden Sie auf der BAR-<br>Website im <u>geschützten Bereich</u> unter Datenübermittlung. Hier wird auch<br>über mögliche Fristverlängerungen informiert. Des Weiteren wird der<br>aktuelle Meldezeitraum über den Rundbrief THVB mitgeteilt.                                                                                           |          |
| 3a      | Es liegen keine Angaben zu Sachverhalten nach § 41 Abs. 1 Nr. 1-16<br>SGB IX vor, die erfasst werden müssten. Daher wird eine Fehlanzeige<br>übermittelt.<br>Hinweise zum Umgang mit einer Fehlanzeige finden Sie auf der BAR-                                                                                                    | -        |
| 0050    | Website im geschützten Bereich unter Datenübermittlung.                                                                                                    |          |
| ODER    |                                                                                                    |          |
| 3b      | Die geforderten Daten für den Teilhabeverfahrensbericht sind erfasst.<br>Die Daten für den Teilhabeverfahrensbericht werden kontinuierlich erfasst<br>und pro Kalenderjahr (01.01. bis 31.12.) im darauffolgenden Jahr an die<br>BAR übermittelt.                                                                                                    |          |
| 4       | Ein Meldedatensatz im XML-Format wurde erstellt.                                                                                                    |          |
|         | Die Meldedatei hat die Endung *.xml. Die Formatvorgaben sind in der<br>Meldedatensatzbeschreibung auf der BAR-Website zu finden.                                                                                                    | -        |
| 5       | Der Meldedatensatz ist im geschützten Bereich auf der BAR-Website   hochgeladen.   Beim Hochladen des Meldedatensatzes können Fehler bzgl. der Struktur   des Datensatzes angezeigt werden (vgl. <u>Meldedatensatzbeschreibung</u> ).   Der Meldedatensatz kann dann nicht hochgeladen werden. Hinweise zum   Umgang mit solchen Fehlern sind im Dokument <u>Übersetzung</u> Fehlermeldungen zu finden.                                                             |          |
| 6       | Alle angezeigten Hinweise wurden geprüft und / oder Nachfragen<br>beantwortet oder es gab keine weiteren Rückfragen.<br>Bei der Datenübermittlung können Hinweise zu unplausiblen Werten und /<br>oder Nachfragen zu Nullwerten angezeigt werden (vgl. <u>Handbuch zur</u><br><u>Datenübermittlung</u> ). Nachfragen müssen beantwortet werden, bevor der<br>Datensatz final übermittelt werden kann.                                                               | _        |
| 7       | Es wurde auf "Meldedatensatz übermitteln" geklickt.                                                                                                    |          |
| 8       | Es ist eine E-Mail von der BAR eingegangen mit der Bestätigung, dass die<br>Daten (Meldedatensatz oder Fehlanzeige) final übermittelt wurden.<br>Diese E-Mail wird an alle in der Benutzerverwaltung hinterlegten<br>Mailadressen verschickt.                                                                                                    | -        |